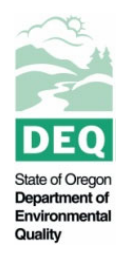

# State of Oregon Department of Environmental Quality Instructions for Accessing Your Subscriber Agreement in NetDMR

1. Log in to CDX with the user ID and password that you registered with.

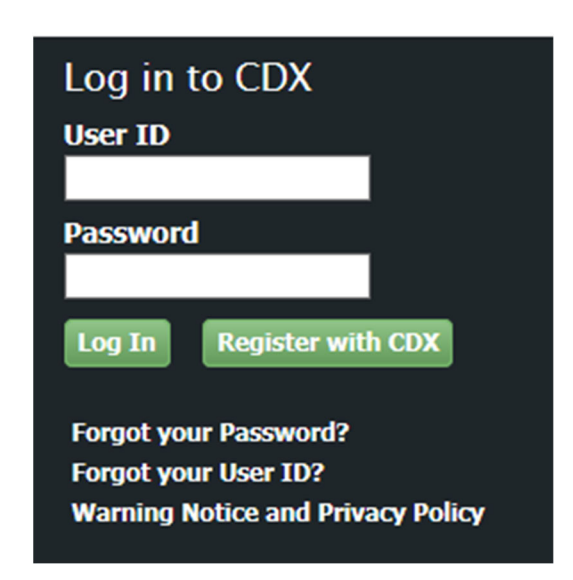

2. Click on "Permittee (signature)" in MyCDX, which will show up as a hyperlink next to the program service "NDMR-OR: NetDMR: Oregon DEQ."

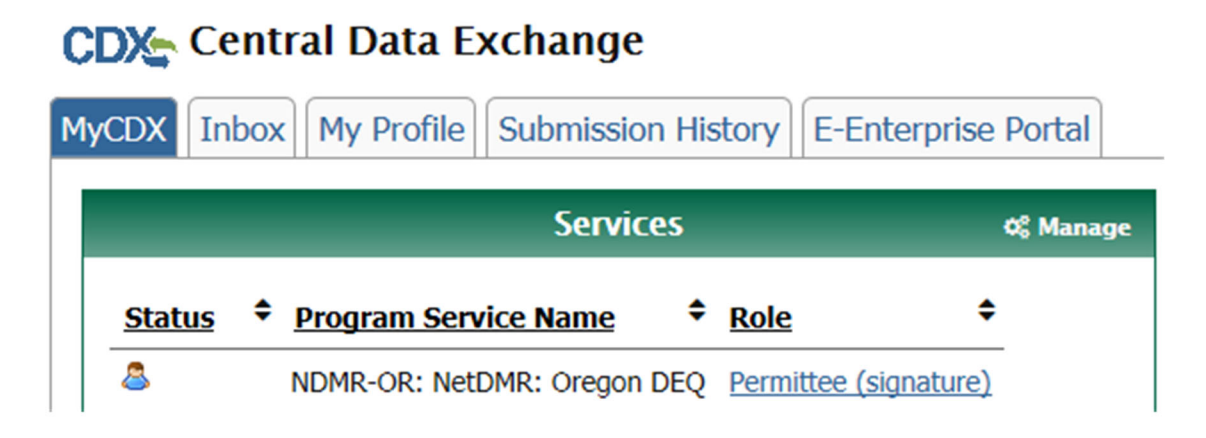

3. Click "Continue to NetDMR."

#### Access NetDMR

#### Continue to NetDMR

- · First time users should check to see if your permit is available in NetDMR yet by Checking your Permit ID
- If you have any questions about NetDMR, please contact <u>NetDMRSupport@deq.state.or.us.</u>
- 4. Click "Request Access," which is in the toolbar at the very top of the page in the upper left-hand corner.

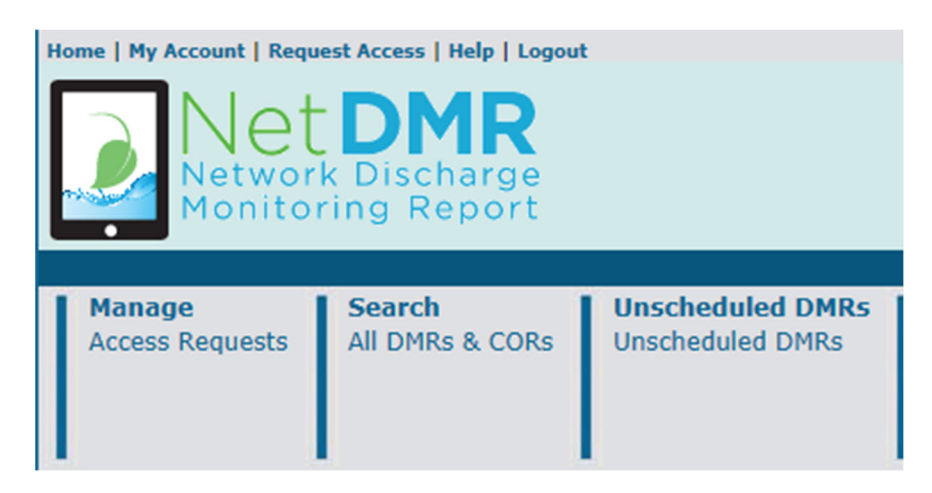

5. Enter your EPA permit ID, which is in the format OR00XXXXX, and click "Update."

### d Request Access to Permits and Associated DMRs

Enter the ID for the permit whose DMRs you would like to access and click the Update button to see the roles that you can request. Repeat this process for each permit you would like to request access to. You can make one or more access requests from this page.

Only users with the Permittee (signature) role in CDX can request Signatory roles.

| Permit ID: |                                                                                                    | Update |
|------------|----------------------------------------------------------------------------------------------------|--------|
| Role:      | Select One V<br>Note: The Signatory Role will also automatically be given the<br>Permit Administrator, Edit, and View Roles.<br>Add Request |        |

6. Select "Signatory" from the drop-down menu options for your role, and click "Add Request."

| Role: | Signatory<br>Note: The Signatory Role will also automatically be given the<br>Permit Administrator, Edit, and View Roles. |
|-------|----------------------------------------------------------------------------------------------------|
|       | Add Request                                                                                                    |

7. Ensure that the information in the table under "Access Requests" is correct, and if it is, click "Submit."

## **d** Access Requests

A summary of the current access requests is presented below.

| <u>Permit ID</u> | Requested Role | Remove Access<br>Request |
|------------------|----------------|--------------------------|
| OR0000           | Signatory      | ×                        |

Submit

8. Input the information that pertains to your employer's relationship to the permitted facility and your authority as a Signatory, click "Submit," and then click "Confirm" when the page loads.

| Additional Information Required                                           |                |                                                                                                    |  |  |  |
|---------------------------------------------------------------------------|----------------|----------------------------------------------------------------------------------------------------|--|--|--|
| Please provide additional information associated with the Signatory role. |                |                                                                                                    |  |  |  |
| Permit ID                                                                 | Requested Role | Additional Information                                                                                                    |  |  |  |
| OR0000                                                                    | Signatory      | What is your employer's relationship to the facility or facilities?*:                                                                                                    |  |  |  |
|                                                                           |                | $\bigcirc$ I have the authority to enter into this Agreement for the Permittee under the applicable standards.                                                                       |  |  |  |
|                                                                           |                | I am authorized by the person below who does have the authority to enter into this Agreement for the Permittee under the applicable standards.<br>The following fields are required. |  |  |  |
|                                                                           |                | Responsible Official Name:                                                                                                    |  |  |  |
|                                                                           |                | Responsible Official Title:                                                                                                    |  |  |  |
|                                                                           |                | Responsible Official Phone Number:                                                                                                    |  |  |  |
|                                                                           |                | Responsible Official Email Address:                                                                                                    |  |  |  |
|                                                                           |                | Submit Cancel                                                                                                    |  |  |  |

9. You will be given the option to either sign via paper or sign electronically. To sign via paper, go to step 10. To sign electronically, go to steps 11-16.

| d Confirm Access Requests to a Permit and Associated DMRs           |                |                                                                                                    |  |  |  |
|---------------------------------------------------------------------|----------------|----------------------------------------------------------------------------------------------------|--|--|--|
| The table below contains the access requests that you have entered. |                |                                                                                                    |  |  |  |
| Permit ID                                                           | Requested Role | Additional Information                                                                                                    |  |  |  |
| OR0000                                                              | Signatory      | What is your employer's relationship to the facility or facilities?":                                                                                                    |  |  |  |
|                                                                     |                | I have the authority to enter into this Agreement for the Permittee under the applicable standards.                                                                                  |  |  |  |
|                                                                     |                | I am authorized by the person below who does have the authority to enter into this Agreement for the Permittee under the applicable standards.<br>The following fields are required. |  |  |  |
|                                                                     |                | Responsible Official Name:                                                                                                    |  |  |  |
|                                                                     |                | Responsible Official Title:                                                                                                    |  |  |  |
|                                                                     |                | Responsible Official Phone Number:                                                                                                    |  |  |  |
|                                                                     |                | Responsible Official Email Address:                                                                                                    |  |  |  |
|                                                                     |                | Sign via Paper Sign Electronically Cancel                                                                                                    |  |  |  |

10. If you click "Sign via Paper," you will get a green checkmark with the message "Your access request(s) have been submitted for approval." Click "Review & Print Subscriber Agreement(s)." print the document, sign it, and mail it to:

Oregon Department of Environmental Quality Attn: NetDMR Support Team 700 NE Multnomah St., Suite 600 Portland, OR 97232

# Request Access to a Permit and Associated DMRs

|                      | Your access request(s) have been subm                                                  | itted for approval.                      |
|----------------------|----------------------------------------------------------------------------------------|------------------------------------------|
| Click belo<br>Review | ow to print the subscriber agreement for the signat<br>& Print Subscriber Agreement(s) | ory request(s) made during this session. |
|                      |                                                                                        | Back                                     |

11. If you click "Sign Electronically," you will get a green checkmark with the message "Your access request(s) have been submitted for approval." This means that Oregon DEQ has been notified that you have initiated the electronic signing process, but you have not signed your Subscriber Agreement yet. You will first need to click "Review & Print Subscriber Agreement(s)."

| Request Access to a Perm                                                               | nit and Associated DMRs                                                                 |
|----------------------------------------------------------------------------------------|-----------------------------------------------------------------------------------------|
| Your access request(s) have                                                            | e been submitted for approval.                                                          |
| Click below to print the subscriber agreemen<br>Review & Print Subscriber Agreement(s) | t for the signatory request(s) made during this session<br>Sign Subscriber Agreement(s) |
|                                                                                        | Back                                                                                    |

12. A pop-up will load, showing your Subscriber Agreement, which you can print for your records. Read it, and then click "Sign Subscriber Agreement(s)."

| Request Access to a Permit and Associated DMRs                                                                |                                                                            |  |  |
|----------------------------------------------------------------------------------------------------|----------------------------------------------------------------------------|--|--|
| Your access request(s) have been sul                                                                          | omitted for approval.                                                      |  |  |
| Click below to print the subscriber agreement for the sig<br>Review & Print Subscriber Agreement(s) Sign Subs | natory request(s) made during this session.<br>criber Agreement(s)<br>Back |  |  |

13. Enter your CDX password to authenticate your account.

| eSignature Authorization     |
|------------------------------|
| 1. Authenticate Login to CDX |
| User:                        |
| Password:                    |

Login

14. Provide the answers to one of the security questions you answered when you registered in CDX as a Permittee (signature) to verify your identity.

| eSignature Authorization |                                                                                  |  |  |
|--------------------------|----------------------------------------------------------------------------------|--|--|
| 1. Authenticate          | 2. Verify                                                                        |  |  |
| User:<br>Password:       | Question:<br>What is the name of the hospital<br>where you were born?<br>Answer: |  |  |
|                          | Answer                                                                           |  |  |

15. Click "Sign" to complete the electronic signing process.

| eSignature Authorization |                                                                       |         |  |  |
|--------------------------|-----------------------------------------------------------------------|---------|--|--|
| 1. Authenticate          | 2. Verify                                                             | 3. Sign |  |  |
| User:<br>Password:       | Question:<br>What is the name of the hospital<br>where you were born? | Sign    |  |  |
|                          | Answer:                                                               |         |  |  |

16. You will receive a green check mark with the message "Signing of the Subscriber Agreement was successful. Your access request(s) have been submitted for approval" when you have completed the electronic signing process.

# Request Access to a Permit and Associated DMRs

Signing of the Subscriber Agreement(s) was successful. Your access request(s) have been submitted for approval.

### **Contact Information**

NetDMR Support Desk 700 NE Multnomah St., Suite 600 Portland, OR 97232 (503) 229-6400 NetDMRSupport@deq.oregon.gov

### **Alternative Formats**

Documents can be provided upon request in an alternate format for individuals with disabilities or in a language other than English for people with limited English skills. To request a document in another format or language, call DEQ in Portland at 503-229-5696, or toll-free in Oregon at 1-800-452-4011, ext. 5696; or email <u>deginfo@deq.state.or.us</u>.